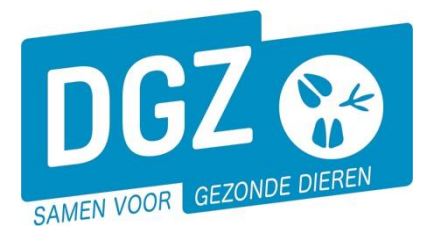

## Dierengezondheidszorg Vlaanderen vzw

Contactadres: Industrielaan 29 - 8820 TORHOUT Maatschappelijke zetel: Hagenbroeksesteenweg 167 - 2500 LIER BTW BE 0409.450.856 • RPR Antwerpen - afdeling Mechelen info@dgz.be • 078 05 05 23 • www.dgz.be

## HANDLEIDING: WIJZIGEN KENMERKEN VAN EEN RUND

| Geboorte/Invoer melding<br>Geboortemelding<br>Invoermelding                                              | Andere meldingen<br>Tellingspegevens - Rund<br>Behandelingsmelding<br>Reinigingsmelding<br>VKI melding<br>VKI melding | Basiseenheden<br>Bekijk operator<br>Bekijk inrichting<br>Bekijk beslag |  |  |
|----------------------------------------------------------------------------------------------------|----------------------------------------------------------------------------------------------------|------------------------------------------------------------------------|--|--|
| Bewegingsmeldingen                                                                                       | Opzoeken meldingen                                                                                                    | Dieren                                                                 |  |  |
| Aankomstmelding                                                                                          | Opzoeken melding                                                                                                    | Opzoeken dier                                                          |  |  |
| Vertrekmelding                                                                                           | Bestelling                                                                                                    | Opzoeken toegewezen dier                                               |  |  |
| Vertrekmelding Rendac<br>Vertrekmelding slachthuis                                                       | Opzoeken bestelling<br>Aanmaken bestelling                                                                            | Beltrace<br>Opzoeken slachtinfo                                        |  |  |
| Bewegingsmelding<br>Laden bij ulivoer<br>Lossen bij invoer<br>Wijzigingsmelding EP-nr<br>Gepland vertrek |                                                                                                    | ·                                                                      |  |  |
| Wijzigingsmelding                                                                                        | Contract                                                                                                    | Algemene Taken                                                         |  |  |
| Wijziging dier                                                                                           | Opzoeken contract<br>Beheer contract/mandaat                                                                          | Beheer profiel<br>Wijzigen paswoord<br>Info<br>Contactformulier DGZ    |  |  |
|                                                                                                    | Rapporten                                                                                                    |                                                                        |  |  |
| Risico rapport dier/beslag                                                                               |                                                                                                    |                                                                        |  |  |
| Overzicht rapporten                                                                                      |                                                                                                    |                                                                        |  |  |

Klik op 'Wijziging dier'. Er opent een nieuw scherm.

| Wijzigingsmelding                                                                                                    |                                  |              |                                                           |                                           |
|----------------------------------------------------------------------------------------------------|----------------------------------|--------------|-----------------------------------------------------------|-------------------------------------------|
| Melding 4                                                                                                    |                                  | Q Operator   | BE                                                        |                                           |
| Type wijziging                                                                                                    | Wijziging dier                   | ~            |                                                           |                                           |
| Status                                                                                                    | Nieuw                            | Inrichting   | BE                                                        | ۹ 🛥                                       |
| Meldingsdatum                                                                                                    | 27/03/2024                       |              |                                                           |                                           |
|                                                                                                    |                                  | Beslag       | BE -0101                                                  | ۹ 🕿                                       |
|                                                                                                    |                                  | Oormerknumme | BE                                                        | ۹ 🕿                                       |
| Detail Validati                                                                                                    | a Statuc historiak               | Commentaar   |                                                           |                                           |
| Valluati                                                                                                    | 6 Storus Instoriek               | Commentadi   |                                                           |                                           |
| Detail                                                                                                    |                                  |              |                                                           |                                           |
| Detail<br>Dierkarakteristieken                                                                                                    |                                  | v            |                                                           |                                           |
| Detail<br>Dierkarakteristieken<br>Dierkarakteristieken                                                                                                    |                                  | ٣            |                                                           |                                           |
| Detail<br>Dierkarakteristieken<br>Dierkarakteristieken<br>Geboortedatum                                                                                         | dd/mm/jijjj 🛱                    | v            | 09/05/2021                                                |                                           |
| Detail<br>Dierkarakteristieken<br>Dierkarakteristieken<br>Geboortedatum<br>Haarkleed                                                                            | dd/mm/jjjj @                     | ×            | 09/05/2021<br>✔ 4 wit                                     | ~                                         |
| Detail<br>Dierkarakteristieken<br>Dierkarakteristieken<br>Geboortedatum<br>Haarkleed<br>Geslacht                                                                | dd/mm/jjjj 🗑                     | v            | 09/05/2021<br>✓ 4 wit<br>✓ Vrouwellijk                    | v<br>v                                    |
| Detail<br>Dierkarakteristieken<br>Geboortedatum<br>Haarkleed<br>Geslacht<br>Rastype                                                                             | dd/mm/jjjj 🗃                     | <b>v</b> ]   | 09/05/2021<br>• 4 wit<br>• Vrouwelijk<br>• 2 Viees        | •<br>•<br>•                               |
| Detail<br>Dierkarakteristieken<br>Geboortedatum<br>Haarkleed<br>Geslacht<br>Rastype<br>Ras                                                                      | dd/mm/jjjj 🗃                     | •            | 09/05/2021<br>• 4 wit<br>• Vrouwelijk<br>• 2 Viees        | •<br>•<br>•                               |
| Detail<br>Dierkarakteristieken<br>Dierkarakteristieken<br>Geboortedatum<br>Haorkleed<br>Geslacht<br>Rastype<br>Ras<br>Oormerknummer moed<br>Dies Tone ( cubtore | dd/mm/1111 @                     | v<br>        | 09/05/2021<br>4 wit<br>V trouwellik<br>2 Viess<br>V<br>8E | •<br>•<br>•<br>•                          |
| Detail<br>Derkarakteristieken<br>Seboortedatum<br>Haarkleed<br>Geslacht<br>Rastype<br>Ras<br>Oormerknummer moed<br>Dier Type / Subtype                          | dd/mm/]]]] ②<br>er<br>BE<br>Rund | v<br>q<br>v  | 09/05/2021   4 wit   V   V   V   V   BE   Rund            | ><br>><br>><br>><br>><br>><br>><br>><br>> |

- 1. Vul het oormerknummer van het dier in bij **'Oormerknummer'** en klik op 'Enter'. Je kan het rund ook opzoeken in je lijst door op het icoontje van het vergrootglas te klikken.
- Bij 'Dierkarakteristieken' worden de geregistreerde kenmerken in de rechterkolom weergegeven. Pas in de linkerkolom enkel de foutieve gegevens aan. De gegevens die correct vermeld staan in de rechterkolom neem je niet over in de linkerkolom.
- 3. Klik op het icoontje van de diskette rechts bovenaan. Het systeem voert een aantal controles uit. Als er fouten/afwijkingen in de melding aanwezig zijn, worden deze getoond op het tabblad 'Validatie'. Je kan de geregistreerde gegevens nog wijzigen (klik op het tabblad 'Details' en pas de nodige gegevens aan) of plaats een vinkje naast 'Afwijking aanvaarden' en klik nogmaals op het icoontje van de diskette.
- 4. Als er links bovenaan in het veld '**Meldingsnummer**' een nummer verschijnt, ben je klaar met de melding.

In de linker-en rechterkolom zie je enkel de oude en aangepaste gegevens. De overige veldjes zijn blanco.

5. Indien je een nieuw verplaatsingsdocument of identificatiedocument wenst, kan je dit aanvragen via de knop 'Verplaatsingsdocument/Identificatiedocument aanvragen'.

2

3